## Norton<sup>™</sup> Smartphone Security User's Guide

for Windows Mobile®

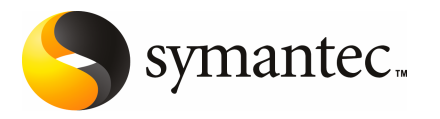

## Contents

## Service and support solutions

|           | About online support5About phone support5Support for old and discontinued versions6Subscription policy6Worldwide service and support6                                                                                                    |
|-----------|----------------------------------------------------------------------------------------------------|
| Chapter 1 | Introducing Norton Smartphone Security                                                                                                    |
|           | About Norton Smartphone Security 9                                                                                                    |
| Chapter 2 | Installing Norton Smartphone Security                                                                                                    |
|           | System requirements11Installing Norton Smartphone Security12Testing the installation12Upgrading Norton Smartphone Security13Installing the upgrade13Uninstalling the Norton Smartphone Security components13                                                                                                  |
| Chapter 3 | Protecting devices with Norton Smartphone Security                                                                                                    |
|           | Open Norton Smartphone Security15About the options available from the main view15About scanning for and responding to threats16Scheduling scans16About Auto-Protect scans17Temporarily turn off Auto-Protect18About the Activity Log18When the log is full18About SMS AntiSpam19Numbers and number matching19 |

| Chapter 4 | Updating devices                                      |  |
|-----------|-------------------------------------------------------|--|
|           | Updating devices<br>Scheduling updates for LiveUpdate |  |
| Index     |                                                       |  |

# Service and support solutions

## About online support

Symantec offers a range of technical support and customer service options. You can access these options by clicking the Support link anywhere in the product, or by pointing your Web browser to the following address:

www.symantec.com/techsupp/

Under the Home & Home Office section, select your product. Then, from the list of options, choose the item that best describes your issue.

The Symantec Web site also contains answers to the most common customer questions.

**Note:** If you received this product when you purchased your computer, your computer manufacturer may be responsible for providing your support.

## About phone support

If you have a question or problem that you cannot resolve on the support Web site by yourself, the Web site provides a link to information about phone support. For questions about installation or common problems on a current version of a Norton product, there is no charge. For other problems, or if you are using an older version, phone support will be fee-based. This support is available to all registered customers.

To visit our Customer Support site, go to:

www.symantec.com/techsupp/

Under the Home & Home Office section, select your product. Then, from the list of options, choose the item that best describes your issue. If you have a question or problem that you still cannot resolve on the support Web site by yourself, click a Contact Us link for additional phone support information. This support is available to all registered customers.

## Support for old and discontinued versions

When Symantec announces that a product will no longer be marketed or sold, telephone support is discontinued six months after the termination announcement. Technical information on these products may still be available through the support Web site at the following address:

www.symantec.com/techsupp/

## Subscription policy

This renewable service includes protection updates and new product features as available throughout the service period. Please note that features may be added, modified, or removed during the service period.

Service period lengths vary by Symantec product. After your initial service period ends, you must renew your service subscription before you can update and use your protection. When you run LiveUpdate near the end of your service period, you are prompted to subscribe for a nominal charge. Follow the instructions on the screen to renew.

## Worldwide service and support

Support solutions vary by country. For Symantec and International Partner locations that are outside of the United States, contact one of the service and support offices that are listed in this section. You can also go to the following Web site and select your language:

www.symantec.com/techsupp/globalsupport.html

For each region, please check the Web site for the appropriate phone number.

| Region                                | Contact information                                                                                                    |
|---------------------------------------|----------------------------------------------------------------------------------------------------|
| North America                         | <ul> <li>Symantec Corporation</li> <li>555 International Way</li> <li>Springfield, OR 97477</li> <li>U.S.A.</li> <li>http://www.symantec.com/home_homeoffice/support/index.jsp</li> </ul>                                   |
| Australia and<br>New Zealand          | <ul> <li>Symantec Australia</li> <li>Level 2, 1 Julius Avenue</li> <li>North Ryde, NSW 2113</li> <li>Sydney</li> <li>Australia</li> <li>http://www.symantec.com/en/aa/home_homeoffice/support/index.jsp</li> </ul>          |
| Europe,<br>Middle East,<br>and Africa | <ul> <li>Symantec Ltd Consumer Services &amp; Support</li> <li>PO Box 5689 Blanchardstown</li> <li>Dublin 15 Ireland</li> <li>http://www.symantec.com/en/uk/home_homeoffice/support/index.jsp</li> </ul>                    |
| Latin America                         | <ul> <li>Symantec Brasil</li> <li>Sevico e Suporte Symantec</li> <li>Caixa Postal 3037</li> <li>CEP 06210-970</li> <li>Brasil</li> </ul>                                                                                    |
|                                       | <ul> <li>Portuguese language support:<br/>http://www.symantec.com/pt/br/home_homeoffice/support/index.jsp</li> <li>Spanish language support:<br/>http://www.symantec.com/es/mx/home_homeoffice/support/index.jsp</li> </ul> |
|                                       |                                                                                                    |

August 01, 2007

8 | Service and support solutions Worldwide service and support

Chapter

## Introducing Norton Smartphone Security

This chapter includes the following topics:

■ About Norton Smartphone Security

## **About Norton Smartphone Security**

Norton Smartphone Securitycombines mobile security with data protection in a comprehensive security suite. Norton Smartphone Security offers protection for devices against malicious threats and unauthorized access to sensitive personal information by using antivirus protection. Norton Smartphone Security is also integrated with Symantec LiveUpdate to ensure timely updates of the product and security content.

Norton Smartphone Security components and features include the following items:

- Antivirus: Provides users with effective and efficient protection against mobile threats with negligible impact on the device.
- AntiSpam for SMS: SMS spam messages are automatically placed in Spam folder or deleted, and users can configure which messages should be treated as spam.

10 | Introducing Norton Smartphone Security About Norton Smartphone Security

## Chapter

## Installing Norton Smartphone Security

This chapter includes the following topics:

- System requirements
- Installing Norton Smartphone Security
- Testing the installation
- Upgrading Norton Smartphone Security
- Uninstalling the Norton Smartphone Security components

## System requirements

The following is a list of the supported devices and their system requirements:

Windows Mobile 5.0

- Pocket PC: 1.6 MB
- SmartPhone: 1.5 MB
- Optional software: Microsoft ActiveSync 4.1 or later; Windows Mobile Device Center 6.0 or later

LiveUpdate

Wireless Internet support that uses the regular TCP/IP stack.

The terms Pocket PC and Smartphone refer to devices running Windows Mobile software. For Windows Mobile 5.0, devices include Pocket PC, Pocket PC Phone, and Smartphone. For Windows 6.0, devices include Classic, Professional, and Standard.

Pocket PCs use a touchscreen or stylus to navigate through a menu, and Smartphones use a 12-key pad and directional arrows.

## Installing Norton Smartphone Security

Before installation, do the following on the device:

- Set the device clock to the current date and time
- Close all files
- Exit all applications
- Restart the device to ensure that previously installed applications are fully installed and that data is saved.

**Note:** Installation to the default directory is the only supported installation configuration.

#### To install Norton Smartphone Security

- 1 Insert the CD and run the start.exe file.
- 2 Select Install Norton Smartphone Security.
- **3** Follow the on-screen instructions to complete the installation.

Do not cancel or interrupt the installation process. After the installation successful message, the device automatically restarts. An icon for Norton appears on the device after installation is complete.

## Testing the installation

You can verify that Norton Smartphone Security is active by downloading the standard European Institute for Computer Anti-Virus Research (EICAR) test file, and copying it to the device.

#### To test the installation

**1** Download the EICAR test file from www.eicar.org

You may need to temporarily disable threat scanning on your computer to access the EICAR test file. Make sure that you re-enable threat scanning on your computer after you are finished.

**2** Copy the EICAR file to the device.

A successful installation of Norton Smartphone Security displays a dialog box when the EICAR test file is copied to the device.

## **Upgrading Norton Smartphone Security**

Do the following before upgrading:

- Set the device clock to the current date and time
- Close all files
- Exit all applications
- Backup your data
- Restart the device to ensure that previously installed applications are fully installed and data is saved

## Installing the upgrade

Use the following procedure to install the upgrade.

#### To install the upgrade

- 1 Insert the CD and run the start.exe file.
- 2 Select Install Norton Smartphone Security.
- 3 Follow the on-screen instructions to complete the installation.
- **4** If you receive a message saying that the upgrade is unable to remove the previous version of the software, click **OK** to continue.

Do not cancel or interrupt the installation process.

## Uninstalling the Norton Smartphone Security components

The Norton Smartphone Security Antivirus can be uninstalled from the device at the Remove Programs screen. Uninstalling the AnitVirus also uninstalls AntiSpam and LiveUpdate.

To uninstall the Antivirus on a Smartphone

- 1 Select Start > Settings > Remove Programs.
- 2 Select the Norton Antivirus component.
- 3 Select Menu > Remove.
- 4 Select **Yes** when the confirmation message appears.

To uninstall the Antivirus on a Pocket PC

- 1 Select Start > Settings.
- 2 Select the **System** tab.
- **3** Select **Remove Programs**.
- 4 Select the Norton Antivirus component.
- 5 Select Remove.
- **6** Select **Yes** when the confirmation message appears.

Chapter

## Protecting devices with Norton Smartphone Security

This chapter includes the following topics:

- Open Norton Smartphone Security
- About scanning for and responding to threats
- About Auto-Protect scans
- About the Activity Log
- About SMS AntiSpam

## **Open Norton Smartphone Security**

Norton Smartphone Security protects the device on which it is installed. You do not have to start the program to be protected.

#### To open Norton Smartphone Security

- 1 On your device, open the **AntiVirus** component.
- 2 Select Menu.

Refer to Table 3-1 for information on the AntiVirus menu options.

## About the options available from the main view

Table 3-1 describes the Norton Smartphone Security main view from the AntiVirus component, which lets you change settings.

16 Protecting devices with Norton Smartphone Security About scanning for and responding to threats

| Table 3-1          | Main view options                                                      |
|--------------------|------------------------------------------------------------------------|
| Option             | Description                                                            |
| Options            | Customize LiveUpdate settings                                          |
| Activity Log       | View information about scan and LiveUpdate events                      |
| Threat Definitions | View the list of threats from which your device is currently protected |
| LiveUpdate         | Search for product and virus definitions updates                       |
| About AntiVirus    | Display product, version, and licensing information                    |
| Quarantine         | Display the quarantine file log                                        |
| Subscription       | Update your product subscription when necessary                        |

## About scanning for and responding to threats

When Norton Smartphone Security detects a threat, the user can take an action. The type of action that the user takes depends on the nature of the threat.

There are a number of scan options that look for threats, depending on the requirement, as follows:

| Scan after synchronization | Execute this scan after you synchronize your mobile device with your desktop. |
|----------------------------|-------------------------------------------------------------------------------|
| Scan after card insertion  | Execute this scan after you install a SIM card in your mobile device.         |
| Scan after update          | Execute this scan after you update your mobile device.                        |

#### To execute a scan

- **1** Select **Start > Norton Security > Norton AntiVirus**.
- **2** Do one of the following:
  - On a Smartphone, select **Menu > Options > AntiVirus Options**.
  - On a Pocket PC, go to step 3.
- **3** Select the scan option you want to execute.

### Scheduling scans

You can schedule scans for virus threats at specified intervals.

Table 3-2 lists the scan settings.

| Setting    | Description                                                                                                    |
|------------|----------------------------------------------------------------------------------------------------|
| Frenquency | Never: Turns off the scheduled task.                                                                                                    |
|            | Daily: Schedules the task to occur every day.                                                                                                    |
|            | Every {day of week \ Monday, Tuesday,}: Schedules the task to occur on the specified day of the week.                                                                                                    |
|            | Day {##} of every month: Schedules the task to occur on the specified day of the month.                                                                                                    |
|            | Once: Schedules the task to occur once at the specified date and time.                                                                                                    |
| Start time | Specifies the initial and recurring time that the task will occur. The effect of this setting may change depending on the Frequency setting.                                                                                                    |
| Start date | Specifies the initial and recurring day that the task will occur. The effect of this setting may change depending on the Frequency setting. For example, if the Frequency is set to Every <day of="" the="" week=""> and Starting Date is set to Monday, January 1st, 2007, then the schedule will occur every Monday starting on January 1st, 2007.</day> |

#### Table 3-2Scan settings

#### To schedule a scan

- **1** Select **Start** and navigate to **Norton AntiVirus**.
- **2** Do one of the following:
  - On Pocket PC, select **Menu > Options**, and then select the **Scans** tab.
  - On Smartphone, select **Menu > Options > Scan Schedule**.
- **3** In the dialog box, select the settings you want, and specify the frequency, and start time and date to schedule a scan.

## **About Auto-Protect scans**

As users access files on the devices, Auto-Protect provides real-time threat scanning. By default, when Auto-Protect detects a suspicious file, it moves the file to the Quarantine. Infected files in the Quarantine are secure and cannot spread threats into other areas of the device.

If the automatic action fails, the next action is Deny Access.

Table 3-3 describes the automatic actions that are available.

18 Protecting devices with Norton Smartphone Security About the Activity Log

| Table 3-3   | Automatic actions                                         |
|-------------|-----------------------------------------------------------|
| Action      | Description                                               |
| Deny Access | Does not allow any application to open the infected file. |
| Delete      | Deletes the infected file and is the recommended action   |
| Quarantine  | (Default) Moves the infected file to the Quarantine       |

## Temporarily turn off Auto-Protect

Auto-Protect monitors and scans the files that the device accesses. When a threat or suspicious activity is detected, the potentially malicious file is blocked, and it performs the action you selected in Table 3-3 on page 18.

By default, Auto-Protect is turned on. It is recommended that Auto-Protect remain turned on at all times.

#### To turn off Auto-Protect

- 1 Navigate to the AntiVirus component.
- **2** Do one of the following:
  - On a Smartphone, select Menu > Options > AntiVirus Options.
  - On a Pocket PC, select **Menu > Options**.
- **3** Uncheck **Auto-Protect**.

## About the Activity Log

The device maintains a local history of antivirus and LiveUpdate activity.

### When the log is full

When the Activity Log reaches 300 KB in size, Norton Smartphone Security first compacts the log file, which creates more space. If compacting the log file does not create enough space, entries are deleted (oldest first) until the size drops below 300 KB.

## About SMS AntiSpam

SMS AntiSpam works by allowing the user to maintain either an acceptable phone number list or a blocked phone number list against which incoming messages are filtered. If the user runs a blocked list and the incoming message is from a number

in that list, or if the user runs an acceptable list and the incoming message phone number is not on the list, the messages are routed to a Spam folder.

The user can maintain a separate acceptable list and blocked list; only one list is active at a time.

Note: SMS AntiSpam filters spam for SMS messages, not for email.

## Configuring SMS AntiSpam

You can add and delete numbers, and import numbers from the contacts list or SIM card on the device. Also, in the Message Center on the device, the current message number can be blocked or allowed.

#### To configure AntiSpam

- 1 Select Start and navigate to Norton AntiVirus.
- **2** Do one of the following:
  - On Pocket PC, select Menu > Options > AntiSpam tab.
  - On Smartphone, select Menu > Options > AntiSpam Options.
- **3** Configure the following from the list at the top of the screen:
  - Blocked Numbers: Block messages that come from the numbers in the list. If Block Numbers is selected, you can also select Block SMS without number. This item blocks all incoming messages that do not have a number specified. This feature is carrier-specific; some carriers take messages without a number and change them to 000-0000.
  - Accepted Numbers: Accept messages only from the numbers on the list.
  - Disable SMS AntiSpam: Disables anti-spam functionality.
- **4** Do one of the following:
  - On the Pocket PC, select **Import**. Numbers that are already in the AntiSpam filter list are checked.
  - On the Smartphone, select **Menu > Edit Numbers > Menu > From Contacts**.
- **5** To add a number from the address book to the AntiSpam filter list, place a check mark next to the number, and then select **Done**.

## Numbers and number matching

Phone numbers in the United States and in other parts of the world typically consist of a prefix and a main number. In some areas, the prefix is not necessary

to send a message to the device. For example, if your device is registered in the (818) area code in the United States, dialing (818) 555-1212 and 555-1212 results in dialing the same location. Incoming messages follow this same rule, depending on the carrier. If a message is sent from (818) 555-1212, the number may show up as either 555-1212, 818-555-1212, or 1-818-555-1212 on the receiver device.

The filter process attempts to resolve this problem by first obtaining the phone number of the current device, then looking to see what prefix digits exist on the device's own number, to fill in the missing prefix components if an incoming message number is short. For example, if an incoming message is received from 555-1212, and the device is registered in the (818) area code, this number will match 1-818-555-1212, 818-555-1212, or 555-1212 in the AntiSpam blocked number list.

**Note:** If the program cannot obtain the phone number of the device being used, numbers are matched as they are received. An incoming message from 555-1212 only matches against 555-1212, but not against 1-818-555-1212, because the local area code cannot be obtained.

For international messages where the number of digits in a phone number varies from country to country, a message received from one country with a short number of digits may confuse the string compare routine from a second country which uses more digits in the phone number.

## Chapter

## Updating devices

This chapter includes the following topics:

- Updating devices
- Scheduling updates for LiveUpdate

## **Updating devices**

You can regularly download and install the latest virus definitions on your device to protect your device from current threats.

You can access Norton Smartphone Security updates by using LiveUpdate. LiveUpdate is installed when you install Norton Smartphone Security.

If the device does not have an active Internet connection, LiveUpdate tries to create a network connection. The connection fails if the device isn't configured with an Internet access point.

Norton Smartphone Security supports the following types of updates:

| Virus definitions file<br>updates | Symantec products use virus definitions files to identify threats.<br>Symantec Security Response researches and responds to new<br>threats and provides customers with updates of virus definitions<br>files as new threats emerge. |
|-----------------------------------|----------------------------------------------------------------------------------------------------|
| Software updates                  | Symantec occasionally provides software updates for Norton<br>AntiVirus, AntiSpam for SMS, and LiveUpdate.                                                                                                    |
| Engine updates                    | Symantec occasionally provides antivirus scan engine updates<br>to take into account new types of threats that have been<br>identified.                                                                                             |

#### To search for updates

- 1 On your device, open Norton Security > Norton AntiVirus.
- 2 Select Menu > LiveUpdate.

LiveUpdate connects to the Symantec LiveUpdate server, where it searches for available virus definitions files, software, and engine updates.

After you update your device with the latest virus definitions file, your device is protected from the most current threats.

## Scheduling updates for LiveUpdate

You can enable and configure updates for LiveUpdate at specified intervals.

Table 4-1 describes the LiveUpdate schedule settings.

| Setting    | Description                                                                                                    |
|------------|----------------------------------------------------------------------------------------------------|
| Frenquency | Never: Turns off the scheduled task.                                                                                                    |
|            | Daily: Schedules the task to occur every day.                                                                                                    |
|            | Every {day of week \ Monday, Tuesday,}: Schedules the task to occur on the specified day of the week.                                                                                                    |
|            | Day {##} of every month: Schedules the task to occur on the specified day of the month.                                                                                                    |
| Action     | Reminder: Prompts user to run LiveUpdate.                                                                                                    |
|            | Update: Occurs automatically at the scheduled time.                                                                                                    |
| Start time | Specifies the initial and recurring time that the task will occur. The effect of this setting may change depending on the Frequency setting.                                                                                                    |
| Start date | Specifies the initial and recurring day that the task will occur. The effect of this setting may change depending on the Frequency setting. For example, if the Frequency is set to Every <day of="" the="" week=""> and Starting Date is set to Monday, January 1st, 2007, then the schedule will occur every Monday starting on January 1st, 2007.</day> |

Table 4-1LiveUpdate schedule settings

#### To schedule updates

- 1 Select Start and navigate to Norton AntiVirus.
- **2** Do one of the following:
  - On Pocket PC, select **Menu > Options**, and then select the **Updates** tab.

- On Smartphone, select **Menu > Options > LiveUpdate Schedule**.
- **3** In the dialog box, select the settings you want, and specify the frequency, action, and start time and date to schedule LiveUpdate updates.

24 | Updating devices Scheduling updates for LiveUpdate

## Index

### A

actions, taking on threats 17 Activity Log events 18 AntiSpam, configuring 18 antivirus events 18 Auto-Protect 17–18

## D

Delete, action for threats 17 Deny Access, action for threats 17 device updating 21

### Ε

EICAR test file 12

### F

files log event 18

### Η

Help Symantec service and support 5

#### I

installation device requirements 11 Norton Smartphone Security 12 testing 12

### L

LiveUpdate events 18 scheduling 22 settings 22 log events 18

#### Ν

Norton Smartphone Security installing 12 opening 15 options 15 testing installation 12 version information 15

#### Ρ

patches 21 phone numbers, matching 19 Prompt, action for threats 17

### Q

Quarantine action for threats 17

### R

Repair, action for threats 17

### S

scan scheduling 16 settings 16 updating 21 scan log event full 18 partial 18 Service and Support 5 software updates 21 Symantec Security Response 21

### Т

Technical Support 5 threat log event 18 troubleshooting technical support 5

## U

uninstall antivirus 13 updates device 21 LiveUpdate settings 22 scan engine 21 scan settings 16 scheduling a scan 16 scheduling LiveUpdate 22 software 21 upgrade, Norton Smartphone Security 13

### V

version information 15 virus definition file 21